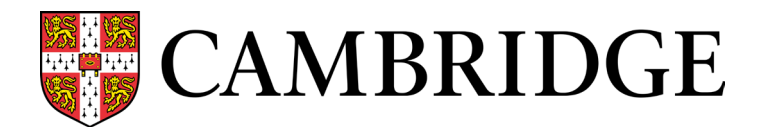

# Guide to Report Maker data uploads

Report Maker is Cambridge International Education's online results platform for US school communities and districts. It features exam results data analytics and reporting features for schools and districts that administer Cambridge International AS & A Level and IGCSE exams.

Schools and districts can enrich their reports and enable student tracking across exam series by adding student data and teacher rosters using the guidelines below.

### **CIE Direct**

Continue to use CIE Direct to make exams entries. Add and update student name, candidate ID number, and exams information in CIE Direct. After inputting entries in CIE Direct, you can enrich your exams and candidate data in Report Maker's data upload feature.

Note that all information you add in CIE Direct can only be changed in CIE Direct, NOT in Report Maker. The data you add to Report Maker can only be revised in Report Maker.

### When to add data to Report Maker

You may add data to Report Maker for the June and November series of a given year from **March 1** of that year until the end of February of the following year. For example, June 2025 and November 2025 series data can be added or changed in Report Maker any time between March 1, 2025, and February 28, 2026.

On March 1, Report Maker data for the prior year will be frozen and schools can then start adding data for the upcoming exam series.

### Add student data

Your student data .XLSX file in Report Maker contains candidate records submitted in CIE Direct for your school(s) for the year's exam series.

Columns A through E contain the following information from CIE Direct: a Cambridge unique ID (systemgenerated number), candidate ID (which exams officers designate), name, date of birth (DOB), and National ID (an optional field in CIE Direct). Do not change or delete data in columns A through E. All updates to that information must be done through CIE Direct.

In columns F, G, and H of the student data .XLSX file, please add the following student data using the following formatting criteria:

# Ready for the world

Guide to Report Maker data uploads, continued

| Field                        | Description                                                                                                    | Format                                                                                                    |
|------------------------------|----------------------------------------------------------------------------------------------------|----------------------------------------------------------------------------------------------------|
| Column F:<br>State ID Number | Enter the student's state ID<br>number in the accepted format for<br>your state.<br><b>NOTE:</b> This ID is important<br>because it may be used for<br>accountability measures,<br>scholarship reporting, and to<br>validate AICE Diploma tracking. | Format varies from state to state, however this<br>is typically between 8 and 14 numbers.<br>For example, in Florida, this is called the FLEID,<br>and always has 12 numbers (e.g.,<br>123456789123)                                                                                                    |
| Column G:<br>Graduation Year | Enter the student's anticipated graduation year from high school.                                                                                                    | Enter a four-digit numerical value (e.g., 2027).<br>Year can be between the current year and the<br>current year plus 10.                                                                                                    |
| Column H:<br>Race/Ethnicity  | Enter the student's reported race/ethnicity.                                                                                                    | <ul> <li>Enter one of the following 2-letter codes:</li> <li>AI for American Indian or Alaska Native</li> <li>AS for Asian</li> <li>BL for Black or African American</li> <li>LA for Hispanic, Latinx, or Spanish</li> <li>PI for Native Hawaiian or Pacific Islander</li> <li>WH for white</li> <li>TW for two or more races</li> <li>UN for unknown or not reported</li> </ul> |

### Add teacher rosters

Adding teacher emails allows you to generate component-level reports for teachers and give teachers access to Report Maker records that have been linked to their email address.

Your teacher roster .XLSX contains all syllabuses and candidates for the year's exam series. In column H of each row, add the **teacher's email** for the teacher who taught the student in the given course/subject. The email address must:

- Include an '@' symbol
- End in a valid domain extension, such as .edu or .com
- Be only one email address

If a student takes the same exam in both June and November during a year, they can only be assigned one teacher for both series.

# Ready for the world

Guide to Report Maker data uploads, continued

## File format

Report Maker will accept the student data file and teacher roster file in this file format:

• .XLSX

### **Validation errors**

Report Maker will validate the formatting of your entries based on the parameters listed above. After uploading your data file, you may see an error message "Errors found. All valid data has been saved." This will appear if data cells:

- Do not use standard formatting provided above
- Are left blank

**NOTE: All open fields are optional.** You may leave any open fields blank at your discretion. If you do not have the requested information, you may leave fields blank. Blanks are noted as possible errors in case they were omitted by accident.

To view error details, download the data validation errors file (available on the page for 10 minutes). View error codes in the last column of the worksheet. Do **not** make updates in the data validation file.

### How to correct or add new data

To make corrections or add data, you must download your data template file again from Report Maker. It will include all valid data you entered previously. Make changes in the new file you have downloaded and then upload it.

### How to access Report Maker

Sign in to your <u>My Cambridge</u> (<u>https://sso.cambridge.org/login</u>) account and click in the box for "Report Maker." If you do not see Report Maker listed and are a US teacher for Cambridge IGCSE or International AS & A Levels, please contact your exams officer to request access.

If you do not see Report Maker listed and are a US exams officer or head of center, or an approved district or state contact, please contact <u>Customer Services</u> (<u>https://help.cambridgeinternational.org/</u>).

# Ready for the world